# emporia SMART.ME7

# ENGLISH

ME7\_BDA-V1\_19006-001-EN.indd 29

8/5/2025 5:55 PM

## **1. PREPARATION**

### 1.1 An overview of your smartphone

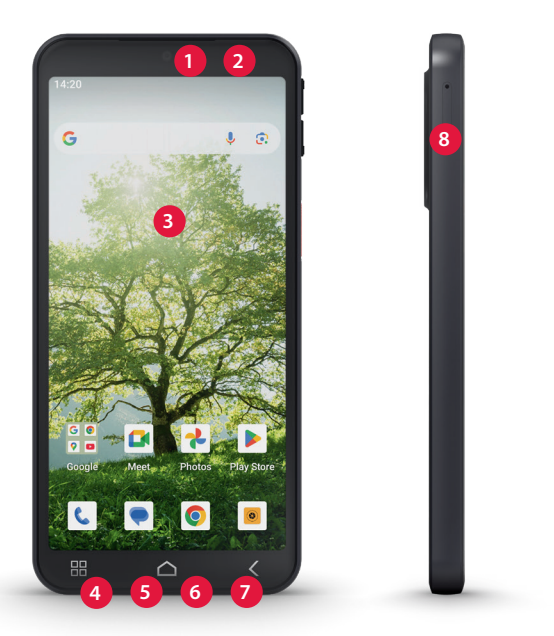

 Front camera
 Receiver
 Touchscreen
 Charging contacts
 Microphone
 USB/Headset port
 Loudspeaker
 Card slot for SIM card and SD card

EN-30

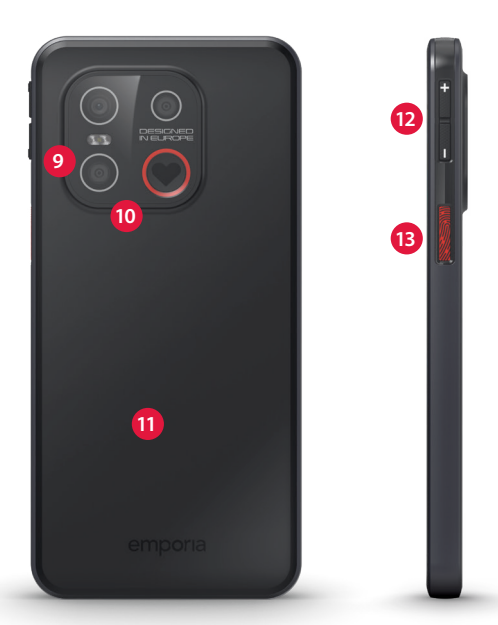

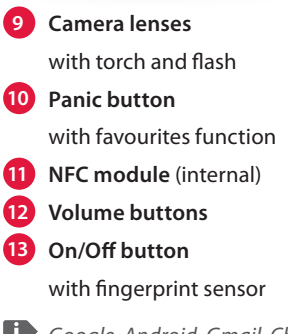

Google, Android, Gmail, Chrome and others are trademarks of Google LLC.

### Preparation

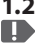

### 1.2 Box contents

**I** The contents of this package are not suitable for young children and include small parts that can be swallowed.

- Smartphone
- SIM ejector tool
- USB charging cable
- User guide
- > What to do if a part is defective or missing Please contact the emporia Service Centre. (see page 48)
- Not included in the scope of delivery >
  - Mains plug Use a USB C power delivery charging adapter

with a minimum output of 15 watts or more for charging.

**I** Use a standard mains plug that you have at home. You can find suitable original emporia accessories in the emporia webshop at https://www.emporiamobile.com/en/ collections/accessories

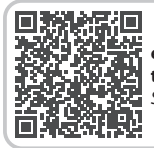

emporia smartphone training book to download Scan OR code for more details

FN-32

### 1.3 Inserting a SIM card and a memory card

- Release the card slot by inserting the SIM tool into the small hole in the card slot.
- Insert the card with the gold contacts facing down.
- If you wish, you can insert a memory card into the slot with the gold contacts facing down.
- Put the smartphone down with the screen facing up. Now push the card slot all the way back into the smartphone.

Donly use nano SIM cards in this device. If your SIM card is a different size, your network operator will swap it for you.

**I** Only use a memory card that is compatible with this phone, such as a microSD<sup>®</sup> or a microSDHC<sup>®</sup> card. If you use an incompatible SIM card or memory card, you may damage the phone, the card itself or the data stored on the card.

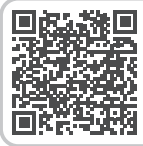

How do I insert a SIM card and memory card? Scan QR code for more details

**FN**.33

### Preparation

### 1.4 Charging the battery

- Only use chargers and accessories that are permitted for this smartphone.

**Before using the unit for the first time or if** the unit has not been used for a long time, the battery must be charaed. The charaina time depends on the charger used and takes approximately 2-4 hours.

### > Charging with the charging cable

- Use a standard mains plug with a USB-C socket that you have at home.
- Insert the USB connector into the phone's USB port.
- Then plug the cable's mains plug into a wall socket.
- To avoid contact faults with the USB connector, only use the charaina cable supplied with the phone for charging.
- > Charging via a computer Plug the phone into a USB port on your computer. If necessary, disconnect the USB cable from the mains plug to do this.

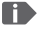

Charging your phone via a computer will take longer than charging it via the mains.

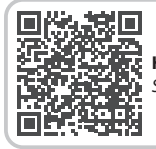

How do I charge the battery correctly? Scan QR code for more details

### > Battery indicators on the phone

 When the battery is empty: The phone will beep and a warning will appear on the screen. The battery icon is red

FN.34

and the LED flashes.

- When the battery is being charged: The battery icon is shown filling up and the LED is red.
- When the battery is fully charged: The battery icon is full and the LED is green. You can now disconnect the charging cable from the phone and then unplug the cable from the wall socket.
- Battery saver and battery protection
   In Settings Battery, you can adjust
   Battery saver and Battery protection.
   This increases the battery life and reduces
   power consumption.

### 1.5 Turning on the phone

- Before you use your phone for the first time, remove the protective film from the screen.
- Press and hold the on/off button for at least two seconds.
- The emporia logo will appear on the screen and a melody is played.
- When you turn your phone on the first time, the start-up process can take up to two minutes. The emporia logo will be on the screen when this is happening. Please do not interrupt this process.

### 1.6 Switching the phone off

- Press the + volume button and the On/Off button simultaneously.
- Select Power off from the menu.

### 2. USING THE PHONE FOR THE FIRST TIME

### 2.1 Basic Android and Google settings When you use your smartphone for the first time, you need to select a number of settings.

### > Selecting a language

- Tap on the pre-selected language.
- A list showing all the available system languages will then appear.
- Select the language you want to use to operate your smartphone.

# Starting Android settings Now tap on START to define a few required settings for the Android operating system.

### > Connecting to a Wi-Fi network

If possible, establish a Wi-Fi connection, so that future essential updates and downloads don't use your mobile data.

### > Copying apps and data

Your smartphone will now check whether any updates for the Android operating system are available and, if there are any, install them automatically.

Used a smartphone before? In the next step, you can install apps and data from your old smartphone. To do this, tap on **NEXT**, select a transfer method and follow the instructions on the screen.

If this is your first smartphone or you don't want to transfer any data, tap on **DON'T COPY**.

### Using the phone for the first time Setting up a Google account Σ

- In the next step, you will be asked to sign in with your Google account. Enter your Gmail address and the password for the account to do this, or create a new Google account if you don't vet have one.
- Now you can select settings regarding the security and storage of Google services. Read through the pre-selected settings carefully and disable any individual functions you don't require. Then tap on ACCEPT.

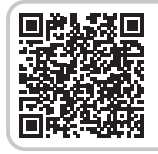

Step-by-step instructions Scan OR code for more details

### > Protecting your smartphone

Now select a screen lock, so that your phone cannot be operated by anyone not authorised to do so.

- Also choose whether the code has to be entered when the device is first started.
- · Enter your chosen code.
- Enter the code a second time to ensure you haven't made any typing errors and then confirm it.

You can also protect your smartphone using a fingerprint. If you prefer, you can add these settings later on in Settings > Security and privacy - device unlock.

FN-37

### > Selecting a search provider

Select the Internet search engine provider whose service you want your phone to use when carrying out a search guery.

### > **Enabling Google Assistant** Now you can install the full version of Google Assistant. Please note that you are granting Google a wide range of permissions if you do this.

### Tap either ACTIVATE or NO THANKS.

• If you want to control Google Assistant using voice commands, set up Voice Match by tapping on **I AGREE** and following the instructions on the display.

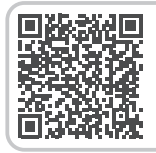

How does the voice assistant work? Scan OR code for more details

### Setting up Google Pay >

If you would like to link your Google account to a payment facility, tap on ADD CARD and enter the required details.

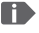

I You can skip this setting for now and add it in your Google account later on.

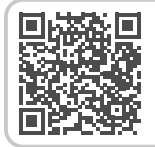

### App tip: Google Pay

Scan QR code for more details

FN-38

Changing the wallpaper and font size Finally, you can personalise your smartphone's wallpaper and adjust the font size. These settings will be applied to all your phone's system, but not to the emporia app. Now complete the installation process.

### 2.2 Start Emporia easy mode

When you have completed the Android and Google settings, you will see the Android home screen.

Select the following settings to make your smartphone start with the emporia interface.

- Open Settings > System > emporia easy mode.
- Then select **emporia** as the default start app.
- · Follow the instructions on the screen.

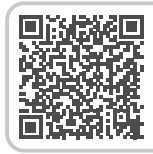

**Start Emporia easy mode** Scan QR code for more details

### > New apps after installation

The emporia app includes a whole bundle of applications. You will therefore now see a number of new icons on your smartphone, which represent the following functions:

 On the emporia home screen: Phone, Messages, Photo album and Info centre

 On the Favourite apps screen: Camera, Alarm clock, Play Store, Weather, Calendar, Internet, Calculator, QR scanner and Email

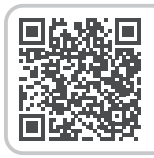

**emporia interface** Scan QR code for more details

### 2.3 System updates

This phone allows you to download the latest software for it yourself and therefore update the system and improve applications yourself.

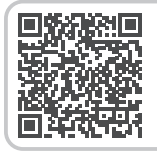

**System updates** Scan QR code for more details

### 2.4 Switching between the emporia and Android interfaces

### > Disabling the emporia interface

- To disable the emporia interface, open Settings > System > Android home
- Then select **Quickstep** as the default start app.

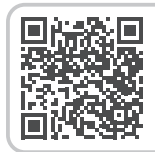

### Switching interfaces Scan OR code for more details

- > Disabling the emporia keyboard
  - Open Settings > System >Keyboard -On-screen keyboard
  - Disable the emporia keyboard. The phone will now use the Android keyboard.
- In Default-apps, you can also specify which app you want to use for SMS messages and which browser you want to be your default browser.

Using the phone

### 3. USING THE PHONE

# 3.1 Battery-saving mode and locking the screen

If you don't use your phone for a certain period of time, the screen will switch to battery-saving mode and go black. You can reactivate the screen by pressing the on/off button briefly.

Locking the screen can also protect your phone from unintentional input on the touchscreen.

### > Locking the screen manually

- Press the on/off button briefly.
- The screen will go black and lock, and the phone will beep. The screen is now protected from any unintentional input.
- Setting the screen to lock automatically You can choose from the following device security options in Settings > Security and privacy > Device unlock:
  - Screen lock:
    - None
    - Swipe
    - Pattern
    - PIN
    - Password
  - Fingerprint (see page 46)

### 3.2 Buttons on the phone

### > On/Off button with fingerprint sensor

- Press this button briefly to wake the phone from or put it into battery-saving mode.
- If you've selected and set up the fingerprint security function, this button will act as the fingerprint sensor.

Using the phone

• Place one of the fingers whose prints you've stored on the button to wake the phone from battery-saving mode.

### > Volume buttons

The volume buttons on the side of your phone allow you to adjust the volume, mute the phone when it is ringing or mute the alarm clock.

- Audio profiles for ringer volume:
- Ringer sounds for calls and notifications
- I Calls and notifications trigger an alarm accompanied by vibration
- Alerts for calls and notifications are muted
- 2 Slide controller for media volume

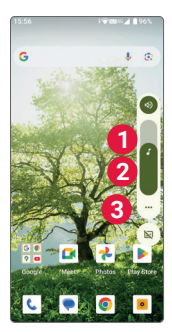

3 Volume control button:

Slide controller for Media volume, Call volume, Ring volume, Notification volume and Alarm volume

> Panic button with favourites function **P** This button on the back of the device can be assigned various functions. (*see page 46*) Using the phone

### 3.3 Keys on the screen

- > Home
  - This button will take you back to the home screen any time if you tap it briefly.
  - If you tap and hold this button, the Google Assistant will be activated.

# > **〈**Back

This button allows you to undo your last action.

# > BB Menu

Tapping this button will display all your recent apps, i.e. those that are currently active, in windows alongside each other.

- To switch to one of the apps displayed, tap on it briefly.
- Close an app by swiping the image of the app up.

### 3.4 Keyboard on the screen

Whenever text input is necessary and you tap on the text input field, the software keyboard will automatically appear on the bottom half of the screen.

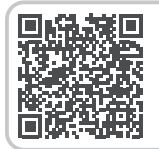

**Speech to text** Scan QR code for more details

# 4. MORE SETTINGS

### 4.1 Security settings

To prevent your phone from being misused by other people, you can set a screen lock and a SIM card lock here. You can also specify how your phone will be protected when apps are installed.

### > Fingerprint

When the fingerprint function is activated, your smartphone can only be unlocked by you.

### Setting up the fingerprint

- 1. Open Settings > Security and privacy > Device unlock.
- 2. Enter your screen lock PIN or set a PIN now.
- 3. Read the information on setting up the fingerprint function and then select **I agree**.
- 4. Place a finger on the fingerprint sensor on the on/off button and follow the instructions on the screen.
- 5. Complete the fingerprint scanning process by tapping on **Finish**.
- I You can scan in up to five fingerprints.

# • Unlocking your smartphone using a fingerprint

Place one of the fingers you've scanned in on the fingerprint sensor.

This will immediately unlock the screen.

Protecting your smartphone is not the only thing you can use the fingerprint function for. You can also log in to apps or authorise a purchase with a fingerprint.

# 5. FAVOURITES FUNCTION

The Panic button on the back of the device can be assigned various functions:

- 1. Open Settings > Favourites function
- 2. Select one of the available options.

### > Use the Panic button

- 1. Press and hold the Panic button for:
- Emergency call (factory selected):
  - When operating in Android mode, the Google emergency call function is started.
  - In **emporia easy mode**, the Emporia emergency call function is started.
- Torch: activates the continuous light
- Silent mode: activates or deactivates silent mode
- 2. Briefly press the Panic button for:
- Camera: opens the camera, takes a photo.
- Favourite app: opens the preset app

### **5.1 emporia emergency call function** In **emporia easy mode**, your phone has an emergency call function that you can tailor to your specific needs.

- 1. Make sure the Panic Button is set to **Emergency** call.
- 2. Swipe a finger across the home screen from left to right to go to the **Personal screen**. Tap on **Emergency call**.
- 3. Save your personal emergency contacts.
- Do not enable the Emergency system until you have specified your emergency contacts.

Important! If you do not have any emergency contacts saved, have no credit on your prepaid phone card or have no reception, the European emergency number 112 will be dialled when the enabled button is pressed. This will put your call through to the nearest police station.

Emporia does not assume liability for any costs incurred through you calling such an institution by mistake.

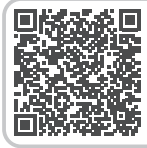

Details of the emporia emergency call function Scan QR code for more details

# 6. APPENDIX

### Manufacturer:

emporia Telecom GmbH & Co. KG Industriezeile 36, 4020 Linz, Austria

### Importer:

emporia UK and Ireland Limited Cardinal Point, Park Road, Rickmansworth, Hertfordshire, WD3 1RE, United Kingdom

- Brand name: emporia
- Model: emporiaSMART.ME7 (ME7.v1)

### > Scope of delivery

- Mobile phone: emporiaSMART.ME7 (ME7.v1)
- Battery: AK-E7LT
- USB cable: USB-C/USB-C
- SIM ejector tool
- User manual

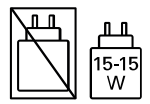

### > Support

- emporia Service Centre service@emporiatelecom.co.uk Monday-Friday, 1200-400 pm
- United Kingdom · EN
   +44 1923 94 77 78
   www.emporiatelecom.co.uk/ support/contact
- Ireland · EN

   +353 0818 000 102
   www.emporiatelecom.ie/
   support/contact

### > Guarantee

Your 12-month warranty period (6 months for the battery and accessories) begins when the device is handed over to you. You must be able to verify the time of the handover by providing us with the **original proof of purchase** (receipt or invoice) with the phone's **IMEI number** on. Keep these documents in a safe place. Any work or service provided unde the warranty will be provided in accordance with the warranty terms and conditions in place at the time of your purchase. The warranty is only valid if original batteries supplied by emporia have been used. To the maximum extent permitted by applicable law, emporia is under no circumstances responsible for the following situations:

- · Any loss of data or income
- Any special, incidental, consequential or indirect damage, regardless of how the damage has been caused

### > Declaration of conformity (DOC)

emporia Telecom GmbH & Co. KG (Industriezeile 36, 4020 Linz, Austria) hereby declares that the emporiaSMART.ME7 (ME7.v1) telecommunication or radio device complies with Directive:

- 1907/2006 REACH
- · 2011/65/EU RoHS
- 2014/53/EU Radio Equipment Directive (RED)
- (EU) 2019/320 Caller location determination for emergency calls
- (EU) 2022/2380 Amendments to the Radio Equipment
   Directive

The full text of the declaration of conformity can be viewed on this web page:

www.emporiamobile.com/doc

felle Fixeder

Eveline Pupeter 01/05/2025, Linz, Austria emporia Telecom CEO

### > Technical product details

- Dimensions: 147 × 70.5 × 9.3 mm
- Weight: 173 g
- Battery: Li-ion Polymer 3.85 V, 3500 mAh, 13.475 Wh (removable)
- Standby time: 190 h\*
- Call time: 550 min\*
   (\*The battery life can be reduced depending on network coverage and active applications.)
- Internal antenna: SAR (body): 1.33 W/kg SAR (head): 1.54 W/kg SAR (limbs): 2.64 W/kg
- Operating temperature range: -10°-+40°C
- Wireless technologies: Bluetooth V5.0,
   CPC + CLONESC + Duile + CLONESC + Duile + CLONESC + DUILE + CLONESC + DUILE + DUILE +

GPS+GLONASS+Beidou+Galileo, WiFi 2.4G (802.11 b/g/n), WiFi 5G (802.11 a/n/ac)

- · Hearing aid compatible: M4/T4
- Screen resolution: IPS 5.45" 18:9; 720 × 1440 px
- Camera: 13+0.3+2 MP (back camera) 8 MP (front camera)
- · Operating system: Android 15
- RAM:6 GB
- Speicher (ROM): 128 GB
- SD Card: < 256 GB

### Frequencies

- Bluetooth: 2402-2480 MHz; Transmitter power: < 0.004 W
- Bluetooth LE: 2402-2480 MHz; Transmitter power: < 0.000234 W</li>
- 2.4 G WiFi: 2412-2472 MHz; Transmitter power: < 0.048 W</li>
- 5 G WiFi: 5150-5350 MHz; Transmitter power: < 0.017 W</li>
- 5 G WiFi: 5725-5850 MHz; Transmitter power: < 0.015 W</li>
- GPS: (receiver) 1.57542 GHz

EN.50

- BDS: (receiver) 1.561098 GHz
- · GLONASS: (receiver) 1.602 GHz
- · Galileo: (receiver) 1.561098 GHz
- NFC: 13.56 MHz
- GSM 900: TX:880-915MHz, RX:925-960MHz; Transmitter power: < 1.538 W</li>
- GSM 1800: TX:1710-1785MHz, RX:1805-1880MHz; Transmitter power: < 0.828 W</li>
- WCDMA Band I: TX:1920-1980MHZ, RX:2110-2170MHZ; Transmitter power: < 0.156 W</li>
- WCDMA Band VIII: TX:880MHz-915MHz, RX:925-960MHz; Transmitter power:
   < 0.201 W</li>
- LTE FDD Band 1: TX:1920-1980MHZ, RX:2110-2170MHZ; Transmitter power: < 0.169 W</li>
- LTE FDD Band 3: TX:1710-1785MHz, RX:1805-1880MHz; Transmitter power: < 0.191 W</li>
- LTE FDD Band 7: TX:2500-2570MHz, RX:2620-2690MHz; Transmitter power: < 0.150 W</li>
- LTE FDD Band 8: TX:880-915MHz, RX:925-960MHz; Transmitter power: < 0.207 W
- LTE FDD Band 20: TX:832-862MHz, RX:791-821MHz; Transmitter power: < 0.226 W</li>
- LTE FDD Band 28: TX:703-748MHz, RX:758-803MHz; Transmitter power: < 0.200 W</li>

### **Restriction of use**

- In UK and EU, LTE/NR UE operation in band 28 is restricted to 703~736 MHz (Tx) and 758~791 MHz (Rx).
- In UK and EU, NR UE operation in band 78 is restricted to the frequency range 3400~3800 MHz.
- RF power reduction triggered by the combination of proximity sensors and receiver detection mechanisms as described in this TCF
- The frequency range from 5150~5350 MHz is restricted to indoor use in accordance with the relevant legal requirements.

### > Intended use

- This phone is robust and designed for mobile use. However, it still needs to be protected from moisture (rain, bathroom water, etc.) and heavy impacts.
- It is only designed for European network standards (AT, BE, CZ, DE, DK, ES, FI, FR, GB, HR, HU, IE, IT, NL, NO, PL, PT, SE, SI, SK, SZ, TR).
- Do not leave it where it will be directly exposed to the sun.
- This product contains magnets. It is therefore important to keep it away from objects that could be affected by the magnets, such as credit cards and implanted medical devices. If you use an implanted medical device, consult your doctor before using this product.
- Using it for any purpose other than that described above will result in damage to the product. Doing this also entails hazards such as fire, electric shocks, etc. This product must not be changed or modified, and the casing must not be opened.
- The adapter is only suitable for use in conjunction with a standard household mains socket that is connected to your electrical grid and uses 100-240 volts/50/60Hz (10/16A) of alternating voltage.
- For charging purposes, use a USB-C PD charging adaptor. The minimum power delivered by the charger shall be equal to or higher than 15 watts.

### > Safety instructions

- Please read all the safety information in this user guide carefully and follow the advice. This is the only way you will avoid hazards and infringements.
- Turn off your phone in hospitals and whenever you are near medical equipment. There should always be a distance of

at least 20cm between a pacemaker and the phone when it is on.

- Never try to control a vehicle while holding the phone in your hand. Always comply with relevant national laws and traffic regulations.
- Turn off the phone whenever you are travelling in an aeroplane.
- The phone must be switched off whenever it is near a petrol station or other places with explosive substances.
- Never shine the LED torch in the eyes of people or animals! (Protection class 3)
- To prevent hearing impairments, do not use the phone on a high speaker volume for extended periods of time. Do not hold the phone to your ear when hands-free mode is activated or the emergency button has been pressed.
- Using a headset on a high volume can cause hearing impairments. Check the volume of the headset you are using.
- The phone and the accessories may contain small parts. Keep the phone out of the reach of young children.
- As a precaution, we recommend disconnecting the phone from the charger during thunderstorms.
- The mains adapter serves as a separator between the product and your mains supply. The mains supply must be close to the device and easily accessible.
- This device has been tested for typical applications where the device is carried on the body. To meet the RF exposure requirements, the minimum distance between the body, in particular the user's head, and the handset including the antenna must be 0 cm. Belt clips, holsters and similar accessories from third parties used with this device must not contain metallic components. Accessories carried on the body that do not meet these requirements may not meet the RF exposure requirements and should be avoided. Only use the device's built-in antenna or an approved antenna.
- This device complies with the essential requirements and other relevant provisions of Directive 2014/53/EU. All the important radio test cases have been written.
- Caution: Risk of explosion if the battery is replaced by the wrong type. Dispose of used batteries according to the instructions.
- · The device complies with RF specifications when the device

is 5 cm from the body.

### > Disposal

### Disposing of the packaging

The packaging and packaging aids are recyclable and should be made available for reuse.

### Disposing of the battery

Batteries should never be disposed of as domestic refuse! As a consumer you are legally required to return used batteries. They can

be handed in at one of your community's local collection points or at specialist stores.

### Disposing of the device

If this product ever wears out, please don't dispose of it as domestic refuse. To ensure you don't cause damage to the environment, take it to a collection or recycling centre where used

devices are processed for recycling in an environmentally friendly manner.

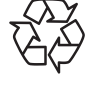

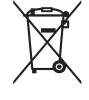

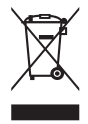

### > Ecodesign information

- Your device is equipped with a removable battery. Only use your device with an original battery. Although the battery can be charged and discharged hundreds of times, it will eventually wear out over time. If the talk and standby times are significantly shorter than normal, replace the battery. Please follow the relevant instructions on our website: https://www.emporiamobile.com/ or contact our customer support by email (see Appendix - Support)
- For environmental reasons, this packaging does not include a charger. This device can be charged with most USB power adapters and a cable with USB type C plug.

- DE Druckfehler, Irrtümer und technische Änderungen vorbehalten.
- EN Misprints, errors and technical changes excepted.
- FR Toutes erreurs d'impression, erreurs et modifications techniques réservées.
- IT Con riserva di errori di stampa, inesattezze e modifiche tecniche.
- NL Drukfouten, vergissingen en technische wijzigingen voorbehouden.

PartNo: ME7\_BDA-V1\_19006-001-EN | 202505